#### Fonctions de base

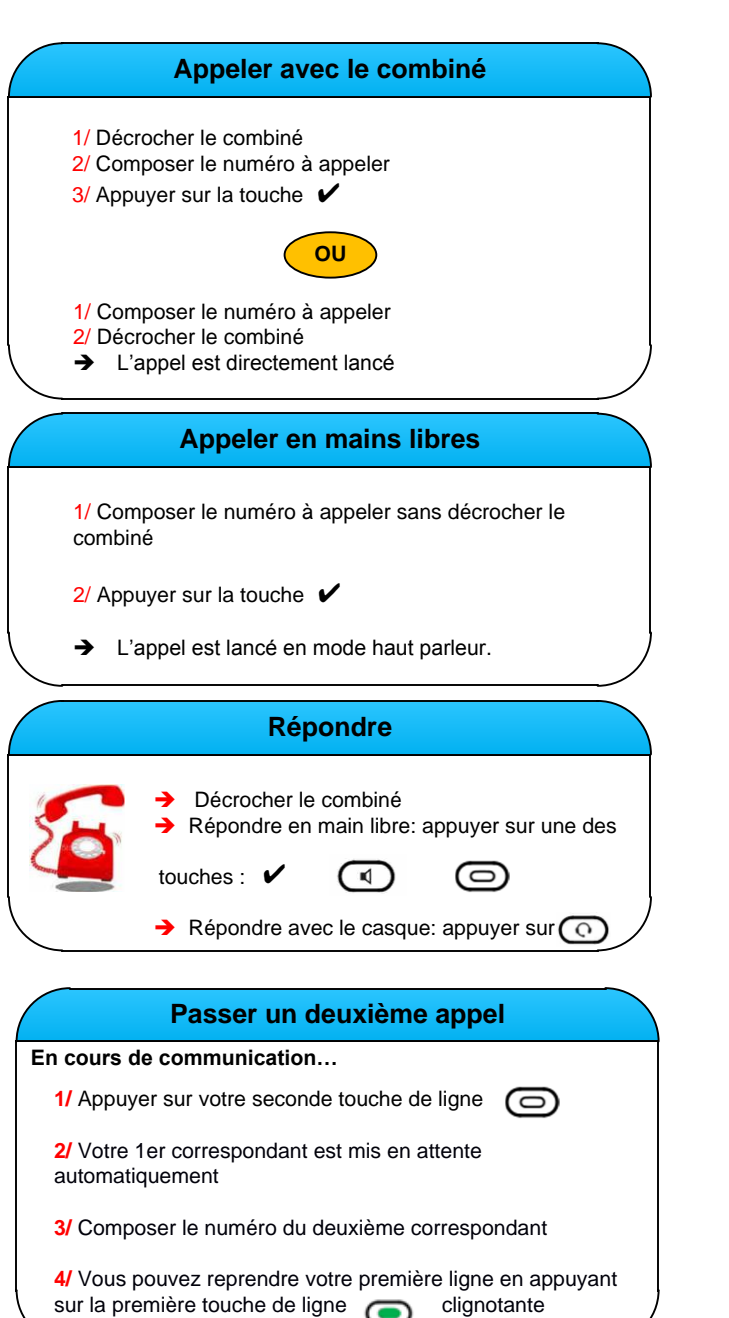

## Messagerie

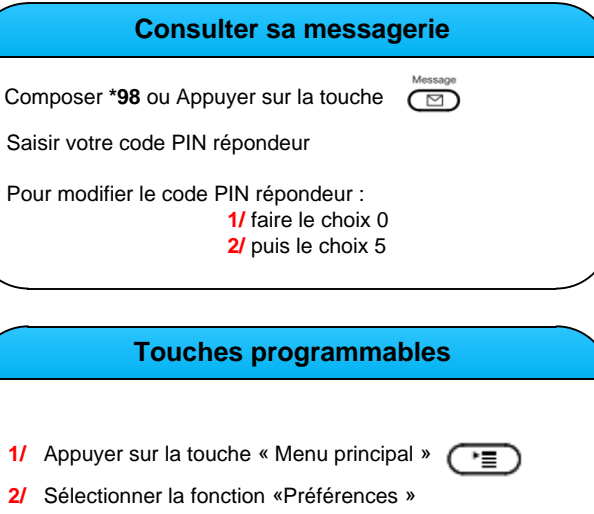

- 1/ Appuyer sur la touche « Menu principal »
- 3/ Sélectionner la fonction « 6 Touches »
- 4/ Programmer votre touche à partir du « 4 line »
- 5/ Valider puis sélectionner la fonction « 4 Extension »
- 6/ Saisir le numéro de votre choix puis quitter

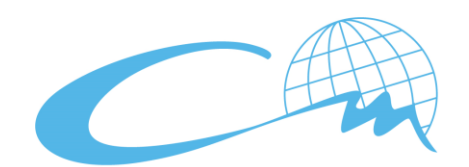

# CENTRALE MARSEILLE

#### **NOTICE SIMPLIFIEE POSTE SNOM 760**

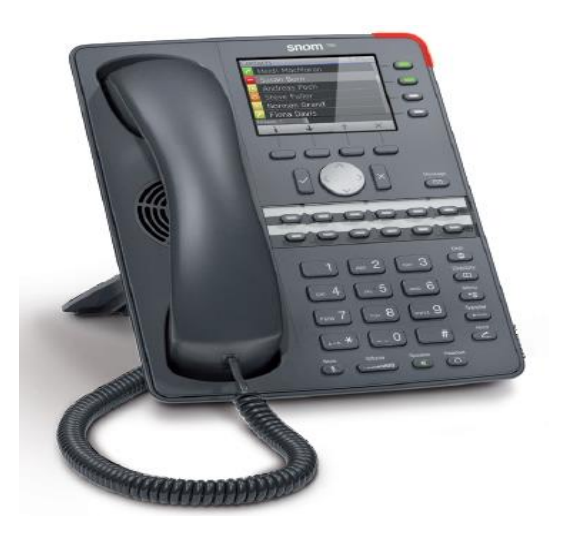

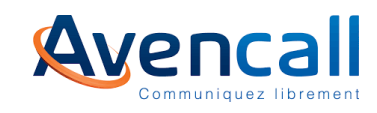

#### **Présentation**

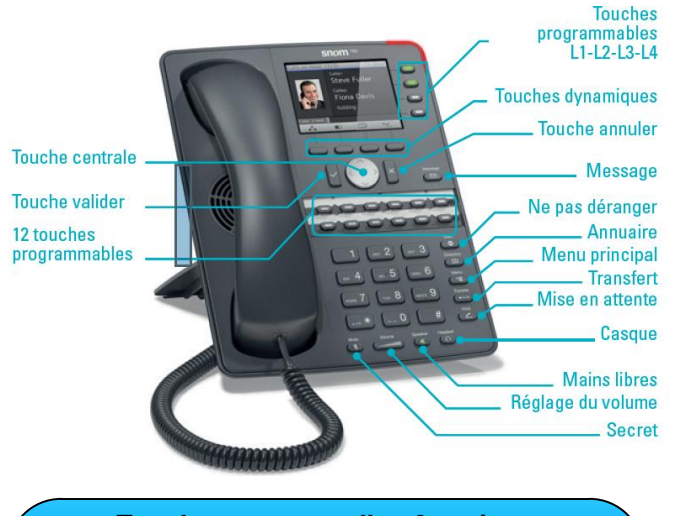

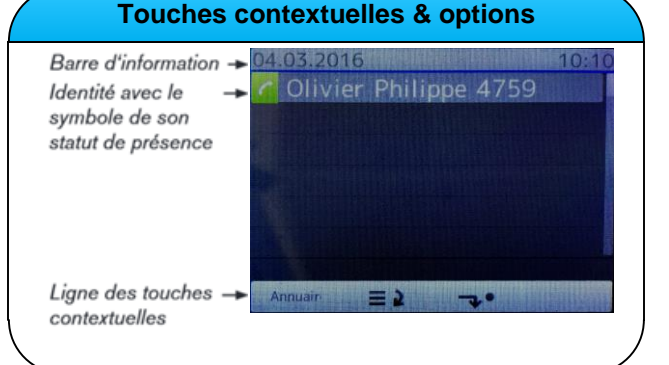

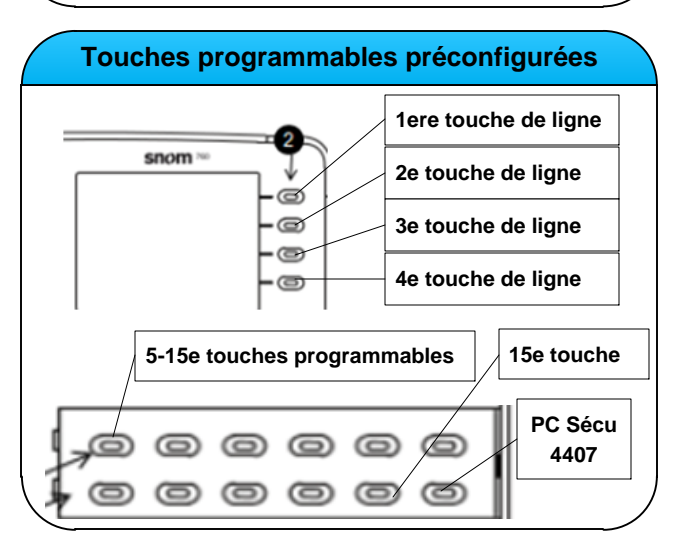

## A partir du téléphone

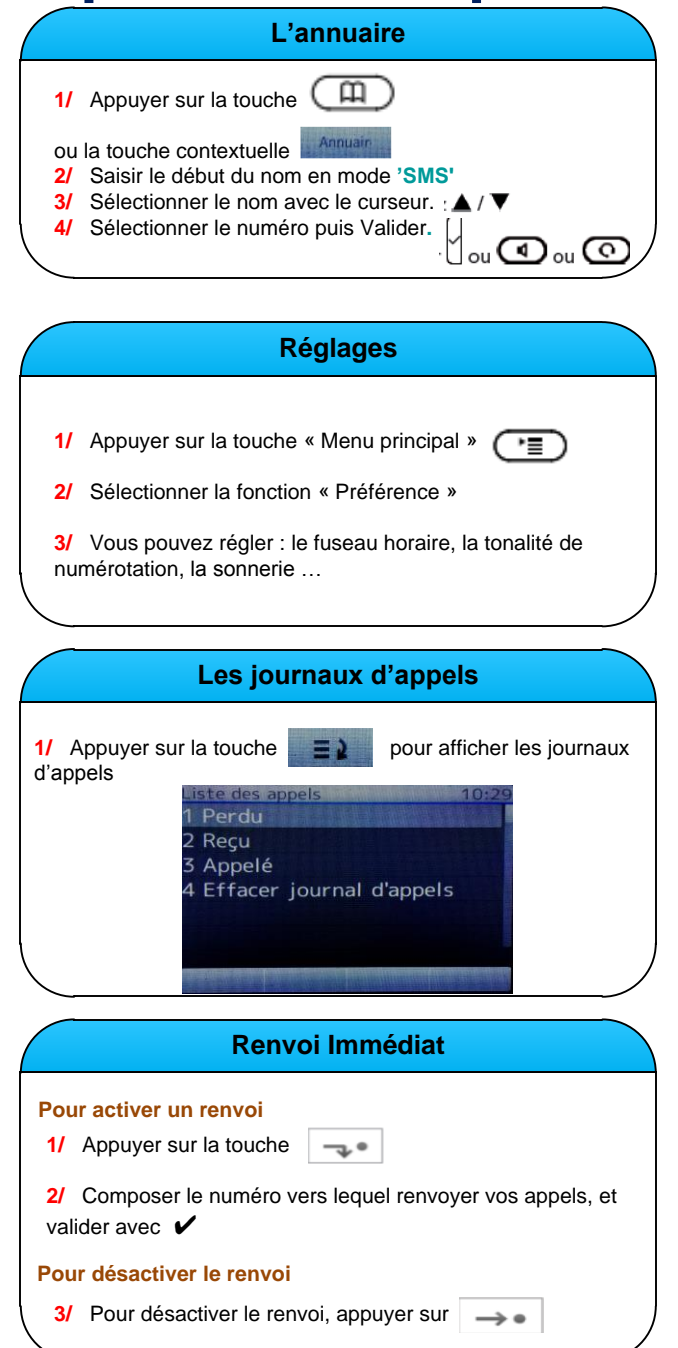

## **Transfert d'appel**

| Transférer                                                                                                    |
|----------------------------------------------------------------------------------------------------|
| n cours de communication                                                                                                    |
| Transfort Direct                                                                                                    |
| 1/ Appuyer sur la touche automatiquement mise en attente                                                                                                    |
| 2/ Composer le numéro de la personne à qui transfére<br>l'appel                                                                                                    |
| 3/ Appuyer sur 🖌 pour valider le transfert                                                                                                    |
| Transfert Indirect/Supervisé                                                                                                    |
| 1a/ Appuyer sur la touche « Mise en attente »                                                                                                    |
| <b>1b/</b> Vous pouvez aussi faire cette manipulation en appuyant sur la touche de votre 2e ligne                                                                                                    |
| 2/ Composer le numéro du correspondant désiré puis appuyer sur                                                                                                    |
| → Soit valider le transfert avec la touche                                                                                                    |
| ➔ Soit annuler le transfert en appuyant sur X                                                                                                    |
|                                                                                                    |
|                                                                                                    |
| Etablir une conférence                                                                                                    |
| n cours de communication                                                                                                    |
| 1/ Appeler un 2e correspondant sur la 2e ligne.                                                                                                    |
| 2/ Appuyer une la touche contextuelle                                                                                                    |
| 3/ Vous pouvez reprendre un seul des correspondants<br>ou les transférer grâce aux menus contextuelles et aux<br>flèches de navigation                                                                      |
| <ul> <li>2/ Appuyer une la touche contextuelle</li> <li>3/ Vous pouvez reprendre un seul des correspondants<br/>ou les transférer grâce aux menus contextuelles et aux<br/>flèches de navigation</li> </ul> |

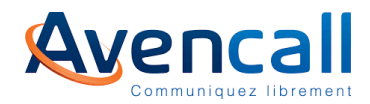